## Axigen Outlook Connector

- Stellen Sie sicher das folgende Voraussetzungen erfüllt sind: Installiertes Betriebssystem Win7, Win8 oder Win8.1 Outlook 2007 (32 Bit), Outlook 2010 (32/64Bit), Outlook 2013 (32/64Bit)
- 2. Laden sie unter

http://www.axigen.com/mail-server/download/ die, für Ihr Outlook, bestimmte Version des Connector herunter.

| (-) <a>http://www.axigen.co</a>       | m/mail-server/download/ $\mathcal{P} \star \mathcal{O}$ 🔁 Download Mail Server for 🗴                              |                         | â                 |
|---------------------------------------|----------------------------------------------------------------------------------------------------|-------------------------|-------------------|
| SIEVE Quick Guide                     | AXIGEN Mail Server 8.1.2 for FreeBSD 8.x                                                                          | 32 Dit<br>163 MB        | download          |
| <u>Case Studies</u><br><u>Reviews</u> | AXIGEN Mail Server 8.1.2 for FreeBSD 8.x amd64                                                                    | 64 bit<br>33 MB         | download          |
| Newsletter                            | AXIGEN Mail Server 8.1.2 for Solaris 10 x64                                                                       | 64 bit<br>45 MB         | download          |
|                                       | Looking for a specific platform, not listed here                                                                  | ? <u>Make a request</u> |                   |
|                                       | G Starting with Axigen v8.1.2, the support for Windows Server 2003 ar                                             | nd Fedora platforms has | been discontinue  |
|                                       | Outlook Connector                                                                                                 |                         |                   |
|                                       | Implements most Exchange-like features, including server-side Search<br>locate messages based on various filters. | Folders which enables u | isers to easily   |
|                                       | AXIGEN Outlook Connector 8.1.2 x86<br>For Outlook 2007, 2010, 2013 on Win 7, Win 8 and Win 8.1                    |                         | download<br>18 MB |
|                                       | AXIGEN Outlook Connector 8.1.2 x64<br>For Outlook 2010, 2013 on Win 7, Win 8 and Win 8.1                          | /                       | download<br>23 MB |
|                                       | Starting with Outlook Connector 8-1-2, the support for WinXP, Win Vi                                              | ista and Outlook2003 h  | as been           |
|                                       | aiscontinuea.                                                                                                    | /                       |                   |
|                                       | Additional Modules                                                                                                |                         |                   |
|                                       |                                                                                                    |                         |                   |
|                                       |                                                                                                    |                         |                   |

3. Öffnen sie nach erfolgten Download den Downloadordner und starten sie die Installation mit Doppelkick auf die heruntergeladene Datei

| AXIG                                                                                                    | N Outlook Corr                              | weby 8.1.2 while                                                                                                    |                   |            | x |
|----------------------------------------------------------------------------------------------------|---------------------------------------------|----------------------------------------------------------------------------------------------------|-------------------|------------|---|
|                                                                                                    |                                             | -                                                                                                    | 🖌 Downloads du    | urchsuchen | ٩ |
| Organisieren 👻 👘 Installieren 👻 Freigeben für 💌                                                                                                    | Brennen Neuer Ordner                        |                                                                                                    |                   |            | 0 |
| ★ Favoriten                                                                                                    | Name                                        | Änderungsdatum                                                                                                    | Тур               | Größe      |   |
| Downloads                                                                                                    | 🛃 Axiolk-8.1.2x64(Any_OS).msi               | 08.04.2014 22:28                                                                                                    | Windows Installer | 35.440 KB  |   |
| 🔄 Zuletzt besucht                                                                                                    | 🛃 Axiolk-8.1.2.msi                          | 08.07.2014 18:45                                                                                                    | Windows Installer | 18.660 KB  |   |
| 😵 Dropbox                                                                                                    | 🔂 Axiolk-8.1.2x64.msi                       | 08.07.2014 19:03                                                                                                    | Windows Installer | 23.952 KB  |   |
| E Desktop<br>⇒ Bibliotheken<br>⇒ Bilder<br>⇒ Dokumente<br>→ Musik<br>₩ Videos<br>↔ Heimnetzgruppe                                                                            | Elem<br>Auto<br>Titel<br>Con<br>Ând<br>Größ | enttyp: Windows Installer-Paket<br>vren: AXIGEN Messaging<br>Installation Database<br>ma: Axigen Outlook Connector 8.1.2<br>tact your system administrator<br>erungsdatur: 08.07.2014 19:03<br>le: 23,3 MB |                   |            |   |
| F Computer<br>Lokaler Datenträger (C:)<br>DVD-RW-Laufwerk (E:) 15.0.4420.1017<br>W W7-W8 Share (S:)                                                                          |                                             |                                                                                                    |                   |            |   |
| Axiolk-8.1.2x64.msi Status:<br>Status:<br>Kindows Installer-Paket<br>Anderungsdatum: 08.07.2014 19:03 Größe: 23,3 MB Freigegeben für: <unbekannter kontakt=""></unbekannter> |                                             |                                                                                                    |                   |            |   |

4. Folgende Meldung kann Mit Klick auf Ausführen ignoriert werden:

| Datei öffnen - Sicherheitswarnung                                                                                                    |                       |                                            |  |
|----------------------------------------------------------------------------------------------------|-----------------------|--------------------------------------------|--|
| Möchten Sie diese Datei ausführen?                                                                                                    |                       |                                            |  |
| 12                                                                                                    | Name:<br>Herausgeber: | C:\Users\mde\Downloads\Axiolk-8.1.2x64.msi |  |
|                                                                                                    | Typ:                  | Windows Installer-Paket                    |  |
| Ausführen Abbrechen                                                                                                    |                       |                                            |  |
| Vor dem Öff <u>n</u> en dieser Datei immer bestätigen                                                                                                    |                       |                                            |  |
| Dateien aus dem Internet können nützlich sein, aber dieser Dateityp<br>kann eventuell auf dem Computer Schaden anrichten. Führen Sie nur<br>Software von Herausgebern aus, denen Sie vertrauen. <u>Welches</u><br><u>Risiko besteht?</u> |                       |                                            |  |

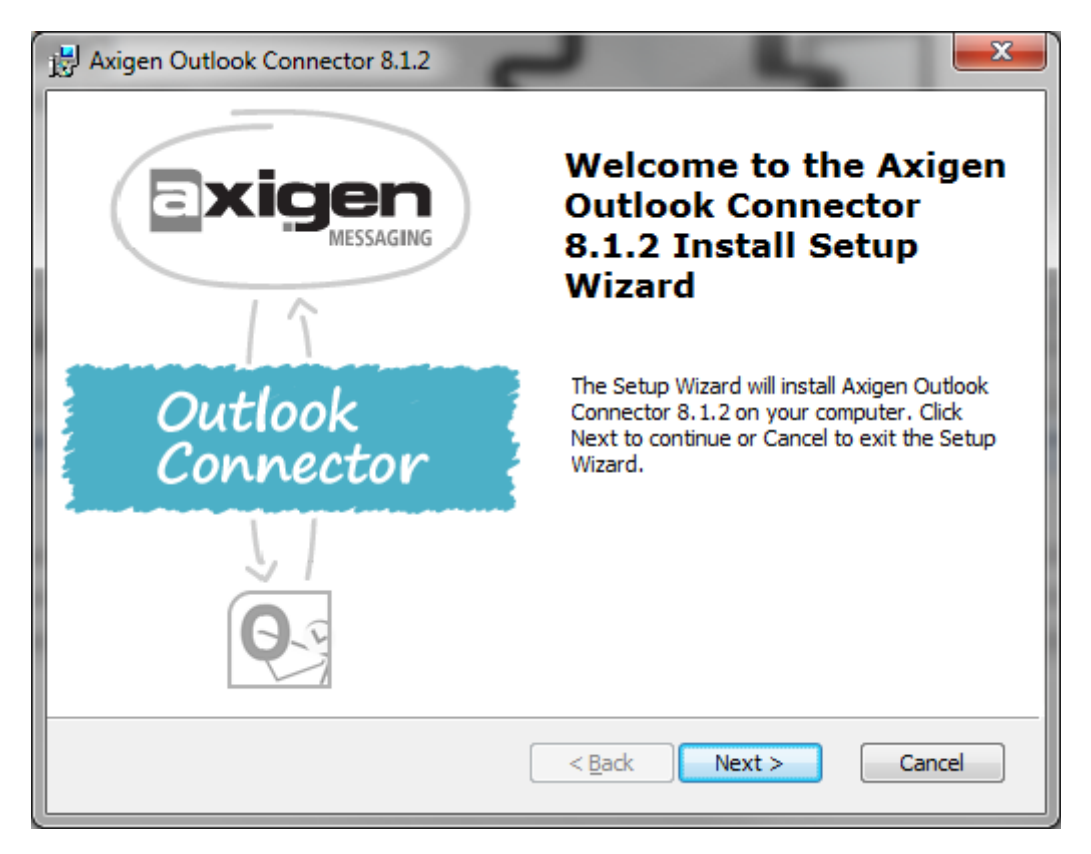

- 5. Führen Sie den Installationsvorgang durch klicken auf Next fort
- 6. Lizenzbestimmungen akzeptieren und mit Next fortsetzen

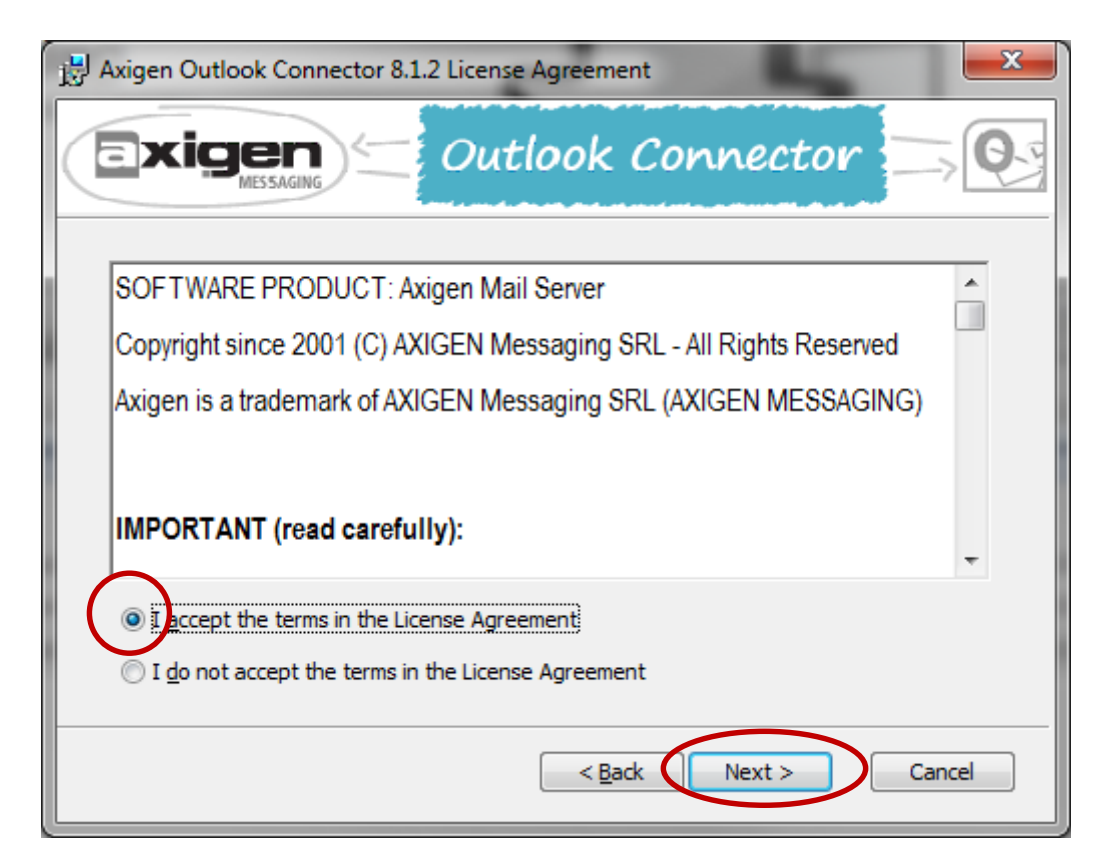

7. Mit "Install" wird die Installation gestartet.

| 🛃 Axigen Outlook Connector 8.1.2                                                                                                    | <b>x</b> |
|----------------------------------------------------------------------------------------------------|----------|
| Exigen<br>MESSAGING Outlook Connector                                                                                                    |          |
| Click Install to begin the installation. If you want to review or change any of your installation settings, click Back. Click Cancel to exit the wizard. |          |
|                                                                                                    |          |
|                                                                                                    |          |
| < <u>B</u> ack Install                                                                                                    | Cancel   |

| Axigen Outlook Connector 8.1.2                                | 2                      | 1                  |              |
|---------------------------------------------------------------|------------------------|--------------------|--------------|
|                                                               | Dutlook C              | onnector           | ⇒ <b>Q</b> - |
| Please wait while the Setup Wiza<br>may take several minutes. | rd installs Axigen Out | look Connector 8.1 | .2. This     |
| Status:                                                       |                        |                    |              |
|                                                               |                        |                    |              |
|                                                               |                        |                    |              |
|                                                               |                        |                    |              |
|                                                               |                        |                    |              |
|                                                               | ( Pade                 | Neut               | Canad        |
|                                                               | < Rack                 | Next >             | Cancel       |

Kurz darauf öffnet sich die Benutzerkontensteuerung. Hier mit der Schaltfläche auf Ja die Änderungen erlauben

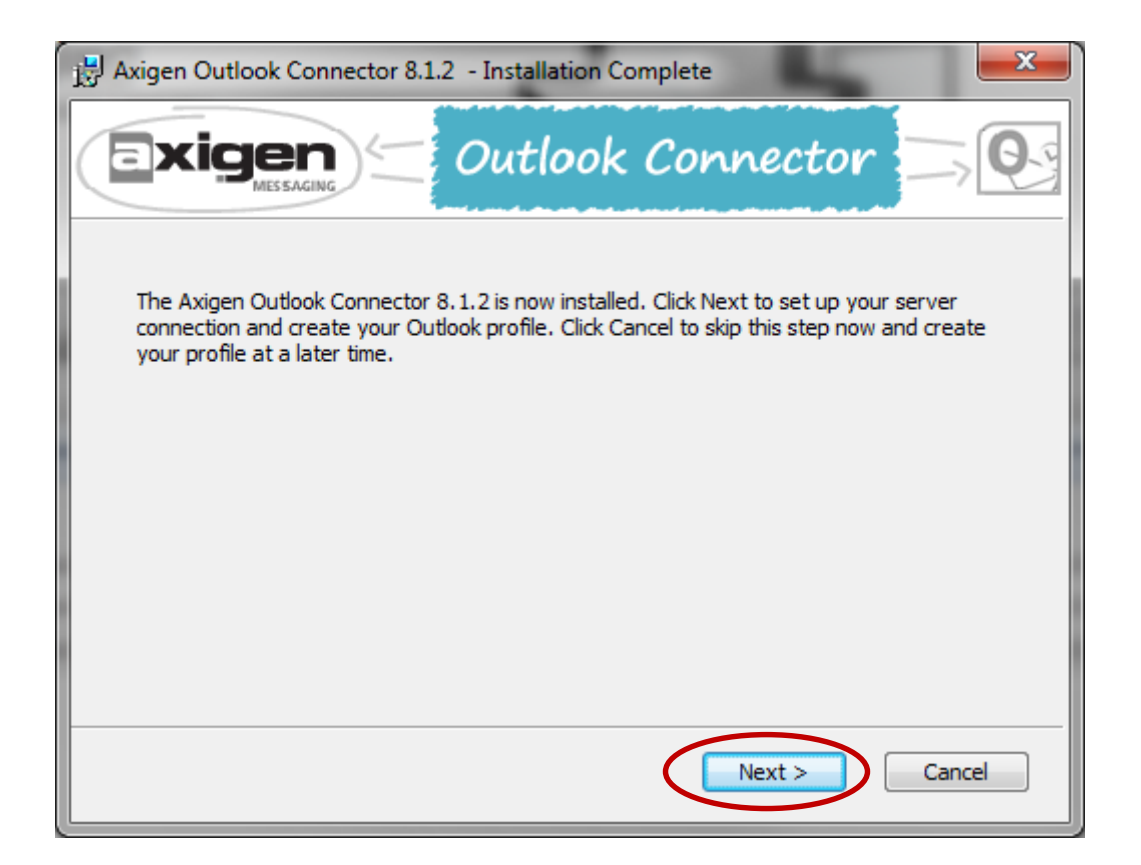

8. Nach erfolgter Installation öffnet sich folgendes Fenster. Diesen Schritt mit Skip überspringen

| 🛃 Axigen Outlook Conne                                      | ctor 8.1.2 - Create Profile                                                        |                                                             |
|-------------------------------------------------------------|------------------------------------------------------------------------------------|-------------------------------------------------------------|
|                                                             | ) Outlook Cor                                                                      | nnector 🖂 💽                                                 |
| Enter your full email addres<br>the server configuration. C | ss and password in the fields below ar<br>Click Skip if you want to set the server | nd click Check Now to search for<br>configuration manually. |
| Email address:                                              |                                                                                    |                                                             |
| Password:                                                   |                                                                                    |                                                             |
|                                                             |                                                                                    | Check                                                       |
|                                                             | Cre                                                                                | eate Profile Skip                                           |

| B Axigen Outlook Connector 8.1.2                                                                                                    |                  |  |  |
|----------------------------------------------------------------------------------------------------|------------------|--|--|
| Exigen Cutlook Connector                                                                                                    | <b>Q</b> .       |  |  |
| Enter your server connection details in the form below and press Test Connection to make<br>the information is correct. Click Create Profile to save the profile. If you want to abort cre<br>the profile, click Skip. | e sure<br>eating |  |  |
| Server: imap.asamnet.net                                                                                                    |                  |  |  |
| Port: 993 SSL Connection                                                                                                    |                  |  |  |
| Username: outlookconnector@demari.de                                                                                                    |                  |  |  |
| Password:                                                                                                    |                  |  |  |
| Secure authentication Test Connection                                                                                                    |                  |  |  |
|                                                                                                    |                  |  |  |
| < <u>B</u> ack Create Profile Sk                                                                                                    | kip              |  |  |

Geben Sie folgende Daten ein:

9.

Server: imap.asamnet.net Port: 993 Hacken setzen bei SSL Connection und Secure Authentification Benutzername: **Ihre komplette Mailadresse** Passwort: **ihr Passwort** 

Nach erfolgter Eingabe mit Test Connection überprüfen. Die Erfolgsmeldung

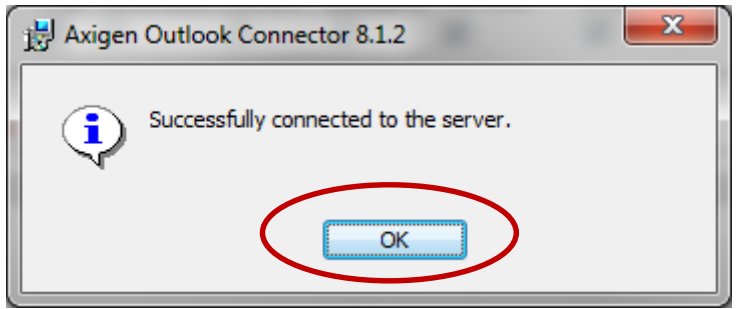

kann mit OK Geschlossen werden. Sollte ein Fehler auftreten die Eingaben auf Tippfehler Fehler überprüfen.

| Axigen Outlook Connector 8.1.2                                     |                                                                                                    |  |  |
|--------------------------------------------------------------------|----------------------------------------------------------------------------------------------------|--|--|
|                                                                    | Outlook Connector                                                                                                    |  |  |
| Enter your server<br>the information is o<br>the profile, click Sk | connection details in the form below and press Test Connection to make sure<br>correct. Click Create Profile to save the profile. If you want to abort creating<br>ip. |  |  |
| Server:                                                            | imap.asamnet.net                                                                                                    |  |  |
| Port:                                                              | 993 SSL Connection                                                                                                    |  |  |
| Username:                                                          | outlookconnector@demari.de                                                                                                    |  |  |
| Password:                                                          | •••••                                                                                                    |  |  |
| Secure authentication Test Connection                              |                                                                                                    |  |  |
|                                                                    |                                                                                                    |  |  |
|                                                                    | < Back Create Profile Skip                                                                                                    |  |  |

Im darauf folgendem Fenster hacken setzen bei Outlook starten und mit Schaltfläche Finish abschließen.

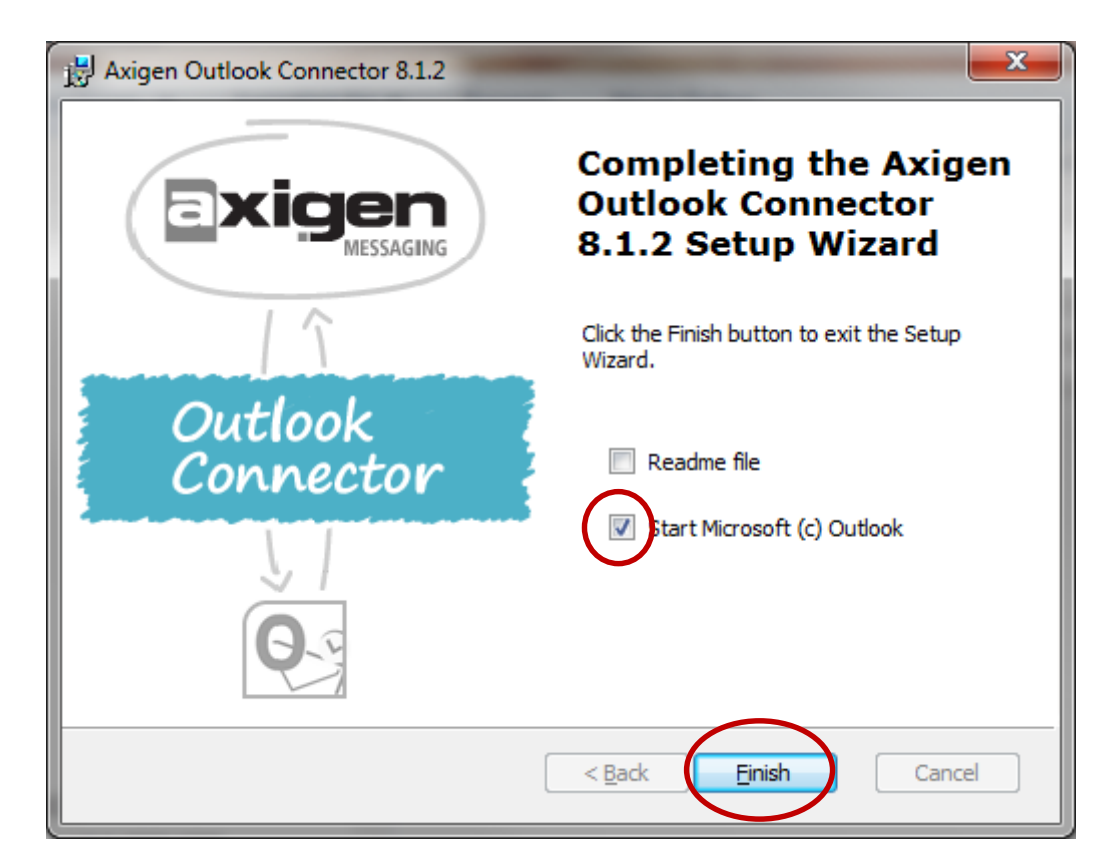

Nach erfolgreichem Test die Installation mit Create Profile abschließen

| a Axigen Outlook Connector Eigenschaften 📃 🗮 🎽                                                                                                    |                                 |  |  |  |
|----------------------------------------------------------------------------------------------------|---------------------------------|--|--|--|
| Server Informationen                                                                                                    |                                 |  |  |  |
| Server-Name :                                                                                                    | imap.asamnet.net                |  |  |  |
| IMAP-Port :                                                                                                    | 993 📝 SSL verwenden             |  |  |  |
| Benutzer Informatio                                                                                                    | onen                            |  |  |  |
| 🔲 Windows Nativ (                                                                                                    | (Kerberos)                      |  |  |  |
| Account Name:                                                                                                    | outlookconnector@demari.de      |  |  |  |
| Passwort :                                                                                                    | •••••                           |  |  |  |
| Sichere Verbindu                                                                                                    | ung aufbauen                    |  |  |  |
| Passwort speich                                                                                                    | ern                             |  |  |  |
| Bearbeite Acco                                                                                                    | Bearbeite Account-Informationen |  |  |  |
| Synchronisationsop                                                                                                    | tionen                          |  |  |  |
| V Synchronisiere K                                                                                                    | Calenderoptionen                |  |  |  |
| Cache Mode ver                                                                                                    | wenden                          |  |  |  |
| Nur Header herunt                                                                                                    | Nur Header herunterladen 🔹      |  |  |  |
| Hinweis: Ausnahmen können für jeden Ordner<br>angelegt werden. Dies können Sie in den<br>Ordner-Eigenschaften wählen. Sofern Sie hier<br>Änderungen durchführen werden alle Ausnahmen<br>zurückgesetzt. |                                 |  |  |  |
| Versuche eine Synchronisation 5                                                                                                    |                                 |  |  |  |
| Benutze lokales Cache-File                                                                                                    |                                 |  |  |  |
| C: \Users \mde \AppData \Local \Micros(                                                                                                    |                                 |  |  |  |
| Account überprüfer                                                                                                    | h OK Abbrechen                  |  |  |  |

Hier braucht nichts mehr verändert werden.

Durch Ok wird die Installation abgeschlossen und Outlook startet.